## **RE-REGISTER ON SELF-SERVICE PORTAL FOR YOUR UTILTIY ACCOUNT**

÷

- Go to <u>www.cityofmarcoisland.com</u>
- Under the selection "How Do I?" choose "Pay My Water Bill"

| → C ြ b https://www.cityofmarc | coisland.com/finance/page/online- | payments |                     |                  |                |           |
|--------------------------------|-----------------------------------|----------|---------------------|------------------|----------------|-----------|
| MARCO ISL                      | LAND                              |          | Our Government      | Your Community   | Doing Business | How Do I? |
|                                |                                   | (        |                     |                  |                |           |
|                                | Sign in                           | to com   | munity acces        | s services.      |                |           |
|                                | G                                 | Sign i   | n with Google       | •                |                |           |
|                                | Ú                                 | Sign i   | n with Apple        |                  |                |           |
|                                |                                   | Sign i   | n with Microso      | oft              |                |           |
|                                | G                                 | Sign i   | n with Facebo       | ook              |                |           |
|                                | Email add                         | ress     | OR                  |                  |                |           |
|                                | Password                          |          |                     |                  |                |           |
|                                |                                   |          |                     |                  |                |           |
|                                | 🗌 Remem                           | nber me  |                     |                  |                |           |
|                                |                                   |          | Sign in             |                  |                |           |
|                                | Forgot pass                       | word?    | <u>Unlock acco</u>  | unt? <u>Help</u> |                |           |
|                                | Don't have                        | an acco  | unt? <u>Sign up</u> |                  |                |           |

• Select "Pay My Water Bill" & at the bottom of the menu choose "Sign up"

- Complete the information requested. You will be required: symbol, a capital letter & a number for your password.
  - Once submitted you will receive a verification email

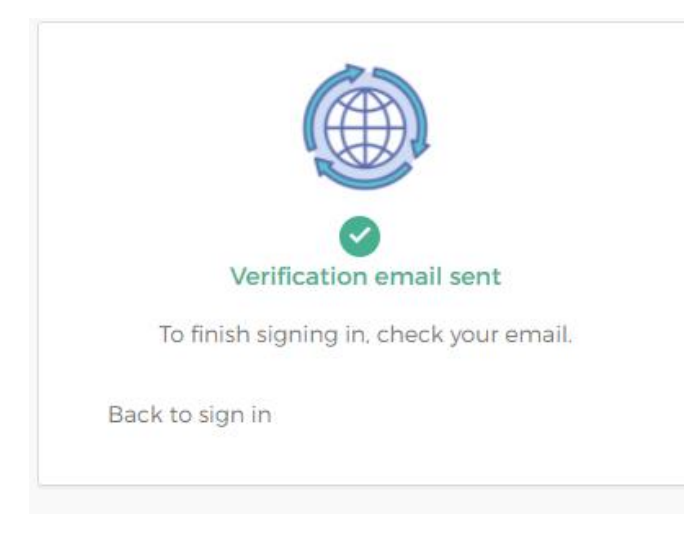

• The subject of the email should look like this:

Subject: Welcome to your Community Access account

• Open email & activate account.

To verify your email address and activate your account, please click the following link:

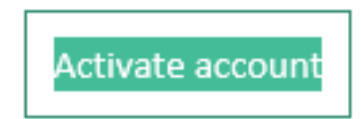

• Once you log-in you will need to re-link your UTILITY BILLING ACCOUNT:

## Linked Accounts

Existing accounts can be "linked" to your self-service user id. These links give you quick access to an account's details, bills, etc. For each self-service module that allows user-control over account linking, hyperlinks such as "link to account" or "remove" will appear below. Click a module's "link to account" to reach the page where new account links can be created, and where additional instructions are provided.

|          | link to account |
|----------|-----------------|
|          |                 |
|          | link to account |
| Customer |                 |
|          | Customer        |

• Enter your Account number & Customer ID

| What is the account ID? * |  |
|---------------------------|--|
| What is the CID? *        |  |

- It will show your account is linked
  - NOTE: if you own more than one property/account, you will need to link each property individually
- Click on the blue link of the address you want to review the remainder of the access is the same as previously. You can review your account, make a payment, etc.